# 國立成功大學管理學院

# 教學反映問卷調查系統

## 系統操作手冊

系所承辦人員版

http://ncku.htit.com.tw/

目錄

## 一、系所承辦人員登入

| 登入・・・・・・・・・・・・・ | <b>P.3</b> |
|-----------------|------------|
|-----------------|------------|

### 二、系所承辦人員後台

| 系所助教資料新增・・・・・・・・・          | <b>P.4</b>   |
|----------------------------|--------------|
| 系所助教資料修改・・・・・・・・           | <b>P.5</b>   |
| 系所助教帳號停用 <b>/</b> 啟用・・・・・・ | <b>P.6</b>   |
| 進入系所課程管理頁・・・・・・・           | <b>P.7</b>   |
| 課程資料新增・・・・・・・・・・           | <b>P.8</b>   |
| 課程資料修改・・・・・・・・・・・          | <b>P.9</b>   |
| 課程資料停用/啟用・・・・・・・・          | <b>P. 10</b> |
| 系所問卷報表産生・・・・・・・・・          | <b>P. 11</b> |

## 系所承辦人員登入-登入

步驟 1. 進入「<u>http://ncku.htit.com.tw/</u>」。

步驟 2. 輸入帳號與密碼登入。

|    | 問卷調查 | 系統             |   |
|----|------|----------------|---|
| 帳號 |      |                |   |
| 密碼 |      |                |   |
|    | 登入   | 輸入帳號密碼<br>按下登入 | 发 |

#### 步驟 3. 登入成功後會出現系所助教資料。

| 新增助教 | 搜尋助教 | 搜尋 | <sup>登入後工具欄會出現</sup> ♪ 系所助教資料 |
|------|------|----|-------------------------------|
|      |      |    | 《 杀 所 助 狄 員 科 」               |

## 系所承辦人員後台-系所助教資料新增

#### 步驟1. 點選「新增助教」。

| 新增助教 搜尋助教 搜尋                                                                                  | 系所助教資料                                  |
|-----------------------------------------------------------------------------------------------|-----------------------------------------|
| 步驟2.輸入助教資料,每一格都一定要                                                                            | 夏填寫。(圖①)                                |
| 步驟3.點選「確認」。(圖②)                                                                               |                                         |
| 建立助教帳號 填寫助教的                                                                                  | 的資料 ×                                   |
| 助教名字 (1) 每一格都要                                                                                | <b>是填寫</b>                              |
| 輸入助教名字                                                                                        |                                         |
| 助教帳號                                                                                          |                                         |
| 輸入助教帳號                                                                                        |                                         |
| 密碼                                                                                            |                                         |
| 輸入系辦密碼                                                                                        |                                         |
| 確認密碼                                                                                          |                                         |
| 確認密碼                                                                                          |                                         |
| 助教EMAIL                                                                                       |                                         |
| 輸入助教EMAIL                                                                                     |                                         |
| 助教手機                                                                                          |                                         |
| 輸入助教手機                                                                                        |                                         |
| 助教系所  ②  県 為 元  双  仮  ま  、 の  の  た 、 の  の  た 、 の  の  た 、 の  の  の  、 の  の  の  の  の  の  の  の  の | (1) (1) (1) (1) (1) (1) (1) (1) (1) (1) |
|                                                                                               |                                         |
|                                                                                               | ~                                       |
| 步驟4.新增成功後資料會出現在第一筆                                                                            | <b>聿</b> 。                              |

| 新增助教   | 推動数 授号助教 授号<br>と 6. C 432 B1-20 Mr - 2 B1-20 Mr - 2 B1-20 mr - 2 B1-20 mr - 2 B1- |          | 系所助教資米   | 系所助教資料             |            |      |                  |  |
|--------|----------------------------------------------------------------------------------------------------|----------|----------|--------------------|------------|------|------------------|--|
| 助教系所名稱 | 助教姓名                                                                                                    | 助教帳號     | 助教密碼     | 助教Email            | 助教手機       | 帳號狀態 |                  |  |
| 土木系    | 他我你                                                                                                    | bbccddee | BBCCDDEE | BBCCDDEE@gmail.com | 0999999999 | 啟用中  | 複製帳號/密碼 編輯 停用/啟用 |  |

## 系所承辦人員後台-系所助**教**資料修改

步驟 1.點選「編輯」。

| 新增助教 搜尋助教   | 搜尋                                      | 系所助教資料                     | ŀ              | 返回系所助教管理         |
|-------------|-----------------------------------------|----------------------------|----------------|------------------|
| 助教系所名稱 助教姓名 | 助教帳號 助                                  | 教密碼 助教Email                | 助教手機 帳號狀態      |                  |
| 土木系 他我你     | bbccddee Bf                             | 3CCDDEE BBCCDDEE@gmail.com | 0999999999 啟用中 | 複製帳號/密碼 編輯 停用/啟用 |
|             |                                         |                            |                |                  |
| 步驟2修改       | 系所承執                                    | 之。                         |                | 【(圖①)            |
| シッパと、「シレン   | ~~~~~~~~~~~~~~~~~~~~~~~~~~~~~~~~~~~~~~~ |                            | 9 化女装布         | 5₀ (凹∪)          |
| 步驟3.點選「     | 確認」。                                    | (圖②)                       |                |                  |
| 編輯資料        | (1)                                     | 修改助教資料                     | ×              |                  |
| 助教名字        | $\overline{}$                           | 每一格都一定                     | 要填寫            |                  |
| 他我你         |                                         |                            |                |                  |
| 助教帳號        |                                         |                            |                |                  |
| bbccddee    |                                         |                            |                |                  |
| 密碼          |                                         |                            |                |                  |
| •••••       |                                         |                            |                |                  |
| 確認密碼        |                                         |                            |                |                  |
| •••••       |                                         |                            |                |                  |
| 助教EMAIL     |                                         |                            |                |                  |
| BBCCDDEE@c  | gmail.com                               |                            |                |                  |
| 助教手機        |                                         |                            |                |                  |
| 0999999999  | 2                                       | 修改完成後點                     |                |                  |
| 助教系所        | _                                       | ' 催認」即可廷                   |                |                  |
| 土木系         |                                         | ŢĹ                         |                |                  |
|             |                                         | $\checkmark$               |                |                  |
|             |                                         | 確認                         |                |                  |
| 步驟4.修改月     | 戓功後資                                    | [料會出現在第一                   | 筆。             |                  |
| 新增助教 搜尋助教   | 搜尋                                      | 系所助教資料                     |                | 返回系所助教管理         |

| 助教系所名稱 | 助教姓名 | 助教帳號     | 助教密碼     | 助教Email            | 助教手機       | 帳號狀態 |                  |                  |
|--------|------|----------|----------|--------------------|------------|------|------------------|------------------|
| 土木系    | 他我你  | bbccddee | BBCCDDEE | BBCCDDEE@gmail.com | 0999999999 | 啟用中  | 複製帳號/密碼 編輯 停用/啟用 | $\left( \right)$ |

## 系所承辦人員後台-系所助教帳號停用/啟用

步驟 1.點選「停用/啟用」。

| 新增助教   | 搜尋助教     | 搜尋       |          | 系所助教資              | 料          |          |         | 返回系所助教管理 |
|--------|----------|----------|----------|--------------------|------------|----------|---------|----------|
| 助教系所名稱 | 助教姓名     | 助教帳號     | 助教密碼     | 助教Email            | 助教手機       | 帳號狀態     |         |          |
| 土木系    | 他我你      | bbccddee | BBCCDDEE | BBCCDDEE@gmail.com | 0999999999 | 啟用中      | 複製帳號/密碼 | 輯 停用/啟用  |
|        |          |          |          |                    |            |          |         |          |
| 步驟2    | .點選「     | 確認」      |          |                    |            |          |         |          |
| 127.0. | 0.1:8080 | 說        |          |                    |            |          |         |          |
| 您確定    | 要停用助教    | 次帳號嗎?    |          |                    |            |          |         |          |
|        |          |          |          |                    | 確定取        | 消        |         |          |
| 步驟3    | .停用//    | 啟用成      | 动後道      | 資料會出現              | 在第一筆       | -<br>• 0 |         |          |
| 新增助教   | 搜尋助教     | 搜尋       |          | 系所助教育              | 料          |          |         | 返回系所助教管理 |
| 助教系所名稱 | 助教姓名     | 助教帳號     | 助教密碼     | 助教Email            | 助教手機       | 帳號狀態     |         |          |
| 土木系    | 他我你      | bbccddee | BBCCDDEE | BBCCDDEE@gmail.com | 0999999999 | 停用中      | 複製帳號/密碼 | 韻 停用/啟用  |
|        |          |          |          |                    |            | 企        |         |          |
|        |          |          |          |                    | 帳號的        | 狀態會做     | 變更      |          |

### 系所承辦人員後台-進入系所課程管理頁

- ▲ 點選後打開選單 新增助教 搜尋助教 搜尋 系所助教資料 助教系所名稱 助教Email 助教姓名 助教帳號 助教密碼 助教手機 帳號狀態 土木系 他我你 bbccddee BBCCDDEE BBCCDDEE@gmail.com 09999999999 停用中 步驟2.點選選單上的「系所課程管理」。 選單 × ex 系所助教管理 o, 系所課程管理 點選「系所課程管理」
- 步驟1.點選畫面左上角的「→」打開選單。

#### 步驟 3. 成功後會出現系所課程管理。

| 新増課程  | 新婚課程 輸入課程開鍵字 提尋 |        | 系所課程管理              |         | 理 <  | 進入成功後工具欄會出現<br>「系所課程管理」 |      |        | 見        | 返回課程管理頁 |          |
|-------|-----------------|--------|---------------------|---------|------|-------------------------|------|--------|----------|---------|----------|
| 課程學年度 | 課程學期            | 課程系所名稱 | 課程名稱                | 課程碼     | 修課人數 | 開課班別                    | 授課老師 | 授課老師代碼 | 課程助教帳號   |         | l i      |
| 113   | 下學期             | 土木系    | sociality phocology | R150338 | 46   | 在職班                     | 陳大同  | 778663 | testta69 | 编辑      | 啟用/刪除此課程 |

## 系所承辦人員後台-新增課程資料

#### 步驟1. 點選「新增課程」。

| 新增課程 輸入課程關鍵字 搜尋                           | 系所課程管理  |
|-------------------------------------------|---------|
| 步驟2.輸入課程資料, 每一格都一定要填寫。<br>步驟3.點選「確認」。(圖②) | (圖①)    |
| 建立課程<br>輸入課程資料<br>每一格都要填寫                 | ×       |
| 111                                       |         |
| 課程學期                                      |         |
| 下學期                                       | ~       |
| 条所名稱                                      |         |
| 土木系                                       |         |
| 課程名稱                                      |         |
| 輸入課程名稱                                    |         |
| 課程碼                                       |         |
| 輸入課程碼                                     |         |
| 修課人數                                      |         |
| 輸入修課人數                                    |         |
| 開課班別                                      |         |
| 輸入開課班別                                    |         |
| 授課教師                                      |         |
| 輸入授課教師                                    |         |
|                                           |         |
| 輸入授課教師代碼                                  |         |
|                                           |         |
| 黄大王                                       | ~       |
| 確認                                        |         |
| 先期/新检查市谷资料会中用左第一等                         |         |
| 少碱牛利坦风列及其杆首山场伍为一丰。                        |         |
|                                           | 返回課程管理員 |

## 系所承辦人員後台-修改課程資料

步驟 1.點選「編輯」。

| 新増課程         | 輸入課程關鍵                                                                                                    | 護字     | 要尋           |         | 系所      | 課程   | 管理   |                                          |        |          | 返回課程管      | 理頁 |
|--------------|----------------------------------------------------------------------------------------------------|--------|--------------|---------|---------|------|------|------------------------------------------|--------|----------|------------|----|
| 課程學年度        | 課程學期                                                                                                    | 課程系所名稱 | ¥ 課程名稱       |         | 課程碼     | 修課人數 | 開課班別 | 授課老師                                     | 授課老師代碼 | 課程助教帳號   | ŧ          |    |
| 113          | 下學期                                                                                                    | 土木系    | sociality ph | ocology | R150338 | 46   | 在職班  | 陳大同                                      | 778663 | testta69 | 編輯 啟用/刪除此課 | 程  |
|              |                                                                                                    |        |              |         |         |      |      |                                          |        |          |            |    |
| <del>.</del> | 2 修                                                                                                    | ひ 津 彩  | ]咨判          | 每-      | _柊      | ¥R   | 完更   | 111日 1日 1日 1日 1日 1日 1日 1日 1日 1日 1日 1日 1日 | (圖(1   |          |            |    |
| 步驟           | 3.點                                                                                                    | 選「確    | 記]。(I        | 圖(2)    |         | 912  |      | 57 MY                                    |        | ).       |            |    |
| 編輯           | 日資料                                                                                                    | ł      | $\sim$       | 修       | 改       | 課利   | 呈資   | 料                                        |        | ×        |            |    |
| 課稻           | 2學年月                                                                                                    | ŧ      | <b>1</b>     | 每       |         | 格者   | 『野   | 填                                        | 寫      |          |            |    |
| 11           | 3                                                                                                    |        |              |         |         |      |      |                                          |        |          |            |    |
| 課程           | 呈學期                                                                                                    |        |              |         |         |      |      |                                          |        |          |            |    |
|              | 學期                                                                                                    |        |              |         |         |      |      |                                          |        | ~        |            |    |
| 課程           | 星系所行                                                                                                    | 名稱     |              |         |         |      |      |                                          |        |          |            |    |
| ±            | 木系                                                                                                    |        |              |         |         |      |      |                                          |        |          |            |    |
| 課稻           | 名稱                                                                                                    |        |              |         |         |      |      |                                          |        |          |            |    |
| so           | ciality                                                                                                    | phocol | ogy          |         |         |      |      |                                          |        |          |            |    |
| 課程           | 呈碼                                                                                                    |        |              |         |         |      |      |                                          |        |          |            |    |
| R1           | 50338                                                                                                    |        |              |         |         |      |      |                                          |        |          |            |    |
| 修調           | <b>【人數</b>                                                                                                    |        |              |         |         |      |      |                                          |        |          |            |    |
| 46           |                                                                                                    |        |              |         |         |      |      |                                          |        |          |            |    |
| 開調           | 眼斑別                                                                                                    |        |              |         |         |      |      |                                          |        |          |            |    |
| 在            | 11 11 11 11 11 11 11 11 11 11 11 11 11                                                                                                    |        |              |         |         |      |      |                                          |        |          |            |    |
| 授調           | まれ しんちょう しんしょう しんしょ しんしょ                                                                                                    |        |              |         |         |      |      |                                          |        |          |            |    |
| 陳            | 大同                                                                                                    |        | 6            | 圢       | 复寫      | 完    | 成1   | <b></b>                                  | 5選     |          |            |    |
| 授調           | 見 教師 インストン しょうしん しょうしょう しんしょう しんしょ しんしょ | 七碼     | $\leq$       | ノ       | 「稲      | 副認   | JE   | 们百                                       | J送Ł    | 出        |            |    |
| 77           | 8663                                                                                                    |        |              |         |         |      |      |                                          |        |          |            |    |
| 選擇           | <b>鮮課程</b> 日                                                                                                    | 助教     |              |         |         |      |      |                                          |        |          |            |    |
| 黃            | 大王                                                                                                    |        |              |         |         |      |      |                                          |        | ~        |            |    |
|              |                                                                                                    |        |              |         |         |      |      |                                          |        |          |            |    |
|              |                                                                                                    |        |              | 1       | ne axi  |      |      |                                          |        |          |            |    |
|              |                                                                                                    | -1 _1  | 111 100      |         |         |      |      |                                          |        |          |            |    |

#### 步驟4.修改成功後資料會出現在第一筆。

| 新增課程  | 輸入課程關鍵 | 字 搜尋   | l i                 | 系所課程管理  |      |      |      |        |          | 返回課程管理頁            |
|-------|--------|--------|---------------------|---------|------|------|------|--------|----------|--------------------|
| 課程學年度 | 課程學期   | 課程系所名稱 | 課程名稱                | 課程碼     | 修課人數 | 開課班別 | 授課老師 | 授課老師代碼 | 課程助教帳號   |                    |
| 113   | 下學期    | 土木系    | sociality phocology | R150338 | 46   | 在職班  | 陳大同  | 778663 | testta69 | <b>編輯</b> 啟用/刪除此課程 |

## 系所承辦人員後台-停用/啟用課程資料

#### 步驟 1.點選「停用/啟用課程資料」。

| 新増課程                    | 輸入課程關鎖  | 字 搜尋          | l                   | 系所      | 課程管   | 管理     |      |        |          | 返回課程管理頁     |  |
|-------------------------|---------|---------------|---------------------|---------|-------|--------|------|--------|----------|-------------|--|
| 課程學年度                   | 課程學期    | 課程系所名稱        | 課程名稱                | 課程碼     | 修課人數  | 開課班別   | 授課老師 | 授課老師代碼 | 課程助教帳號   |             |  |
| 113                     | 下學期     | 土木系           | sociality phocology | R150338 | 46    | 在職班    | 陳大同  | 778663 | testta69 | 編輯 啟用/刪除此課程 |  |
|                         |         |               |                     |         |       |        |      |        |          |             |  |
| 步驟                      | 2.點     | 巽「 <b>確</b> 認 | 81                  |         |       |        |      |        |          |             |  |
| 127.0                   | 0.0.1:8 | 080 說         |                     |         |       |        |      |        |          |             |  |
| 您確定要停用課程嗎?停用後的課程可以用搜尋找到 |         |               |                     |         |       |        |      |        |          |             |  |
|                         |         |               |                     |         |       | 確定     | J    | 取消     |          |             |  |
| 步驟                      | 3.課     | 程停用           | 後 課程資               | 料將      | 身不會   | 會出現    | 見在す  | 间表當    | 中。       |             |  |
| 新増課程                    | 輸入課程關鎖  | 字 搜尋          | I                   | 系所      | 課程管   | 管理     |      |        |          | 返回課程管理頁     |  |
| 課程學年度                   | 課程學     | 點期 課程系所       | f名稱 課程名稱            | 課程码     | 馬 修課ノ | しました 関 | 課班別  | 授課老師   | 授課老師代碼   | 課程助教帳號      |  |
|                         |         |               |                     |         |       |        |      |        |          |             |  |

系所承辦人員後台-進入系所問卷報表產生

步驟1.點選畫面左上角的「→」打開選單。

步驟2.點選選單上的「系所問卷檢視」。

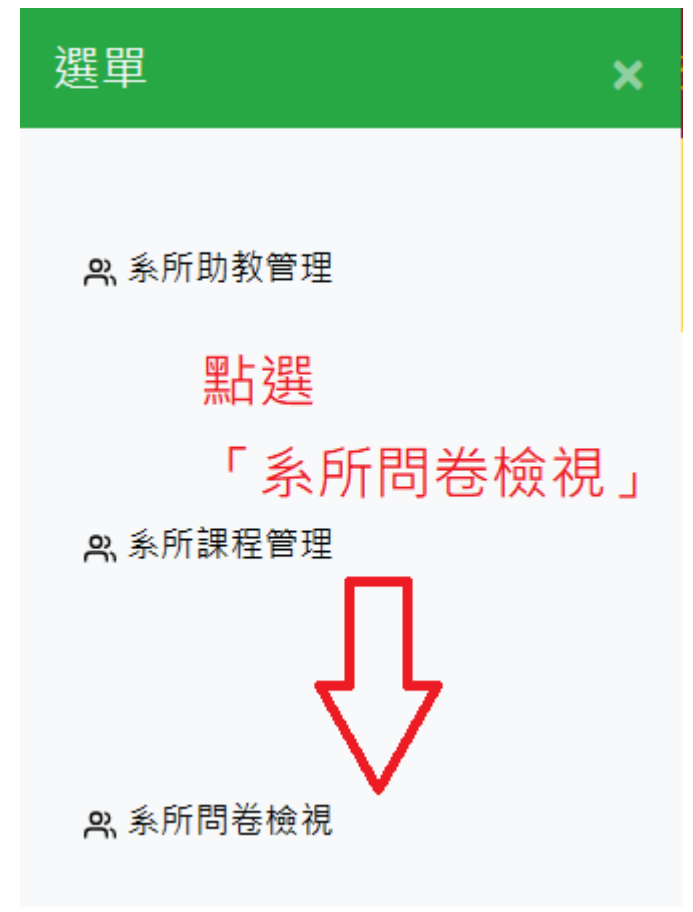

#### 步驟 3. 成功後會出現問卷檢視。

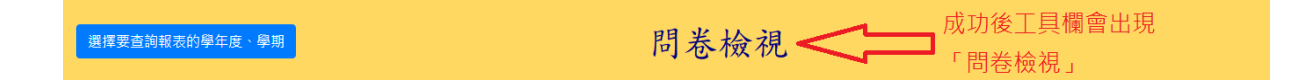

#### 系所承辦人員後台-進入系所問卷報表產生

步驟1.點選「選擇要查詢報表的學年度、學期」打開選單。

| 選擇要查詢報表的學年度、學期 | ★ 點選「選擇要查詢報表的<br>學年度、學期」 | 問卷檢視 |
|----------------|--------------------------|------|
| ᆙᄪᇬᅆᆊᆓᄃᄚᇨᆓᆞ    |                          |      |

步驟2.選擇「學年度」、「學期」(圖①)

#### 步驟3.點選「確認」。(圖②)

| 報表產生 | ×           |
|------|-------------|
| 年度   | 1 選擇學年度、學期  |
| 112  | ~           |
| 課程學期 |             |
| 上學期  | ~           |
|      |             |
|      | 確認 2 點選「確認」 |

#### 步驟4.報表產生成功

| 選擇要直鉤輯表的學年度、學明 |       |      |                | 問卷檢視    | 下載本學        | 期調查總表(CSV)            | 下載本參期調 | 查總表(PDF)  | 檢視本學期)  | 單科統計表(PDF) | 英文:檢視本學期單科級 | 計表(PDF)  |              |        |
|----------------|-------|------|----------------|---------|-------------|-----------------------|--------|-----------|---------|------------|-------------|----------|--------------|--------|
| 批量删除           | 已選取問名 | 等資料  | 下載已選取問卷總表(CSV) | 下載已趨    | 取問卷總表(PDF)  | 下載已選取問卷單科報表(PDF)      | 英文:下#  | 11已邁取問卷單科 | 報表(PDF) |            |             |          |              |        |
| ■ 學年度          | き 学期  | 班級   | <b></b><br>乐所  | 課程碼     | 課程名稱        | 問卷開始時間                | 應到學生數  | 問卷發放數量    | 問卷已填寫數量 | 問卷填答率      | 問卷狀態        |          |              |        |
| 0 112          | 上學期   | 碩專   | 高階管理碩士在職專班     | R059300 | 財務會計        | 2023-08-13 下午 01:00   | 60     | 12        | 0       | 00.00%     | 問卷啟用中       | 檢視問卷單科總表 | 檢視問卷單科總表(英文) | 删除該份問卷 |
| □ 112<br>第一頁   | 上學期   | 在職專助 | H 高階管理碩士在職專班   | R061710 | CEO高階實務管理(一 | ) 2023-07-02 下午 02:00 | 85     | 85        | 82      | 96.47%     | 問卷啟用中       | 檢視問卷單科總表 | 檢視問卷單科總表(英文) | 删除該份問卷 |
|                |       |      |                |         |             |                       |        |           |         |            |             |          |              | Y)     |